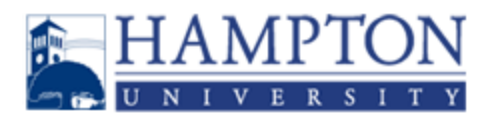

## 2023-2024 Hampton University Student Health Insurance Plan (SHIP)

Hampton University is pleased to offer our students the opportunity to enroll in an affordable, comprehensive health insurance plan for the 2023-2024 policy year. This Plan features:

- The University will maintain the insurance requirement for all students and Gallagher will provide the enrollment and waiver management services, including the verification of valid and active coverage. If that plan is not acceptable in the Hampton University service area, the waiver will be denied and the student will be automatically enrolled in the SHIP for 2023/24.
- The student health insurance plan (SHIP) carrier is renewed with Anthem Blue Cross Blue Shield of Virginia.
- The prescription benefits manager is Anthem's Pharmacy Program and Anthem Blue Cross Blue Shield PPO Network.
- The Travel Assistance provider is Geo Blue.
- The plan design will be duplicated for the 2023/24 based on Anthem's filing requirements with the state of Virginia.
- Voluntary Dental insurance and Vision Insurance available for all students by visiting www.gallagherstudent.com/hamptonu

For a complete description of the benefits available, limitations and exclusions please visit <u>www.gallagherstudent.com/hamptonu</u>

All Hampton University full-time undergraduate students will be automatically enrolled in and billed for the Student Health Insurance Plan. If you are insured by a health plan that provides comparable coverage, you can waive enrollment.

## For coverage to be considered comparable, it must:

- Be fully compliant with the Affordable Care Act (ACA)
- Provide coverage for diagnostic testing/lab services
- Cover prescription drugs
- Cover inpatient and outpatient hospitalization
- Be in effect from August 2, 2023 to August 1, 2024

## DEADLINE FOR ENROLLMENT/WAIVER FORM SUBMISSION IS SEPTEMBER 8, 2023\*

## **ONLINE ENROLLMENT/WAIVER PROCESS**

- 1. Go to <u>www.gallagherstudent.com/Hamptonu</u>.
- 2. Under 'Profile', enter your Hampton University email address and click on LOG IN.
- 3. **First Time Users:** You will need to complete the registration form by clicking on SIGN UP. (If you did not receive a temporary password, you can choose the "Forgot your password?" option on the login page).
- 4. Click on the 'WAIVE' or 'ENROLL' button under 'Plan Summary'.
- 5. Follow the instructions to complete the form.
- 6. Save a copy of your reference number.
- 7. Review the information entered for accuracy and click 'submit' to complete the process. Immediately upon submitting your Online Form you will receive a reference number. Please note and keep this information for your record.

Questions? Contact Gallagher Student Health & Special Risk toll free 1-877-498-7926 or by going to our website and click on Help Center under the Resources tile.